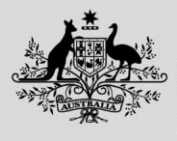

Department of Agriculture, Fisheries and Forestry

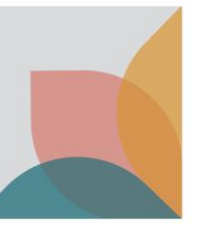

# How do I join an existing Multiple User Account?

This task card demonstrates how to change your account settings to upgrade from a single user account, to join an existing multiple user account.

*NOTE:* All of your existing BICON account information will be transferred including permits, applications and correspondence. Once upgraded you may not return to a single user account.

### Log in to **BICON**

Log in to your BICON account and select My Account.

|      | Australian Government<br>Department of Agriculture,<br>Fisheries and Forestry | BICON<br>Australian Biosecurity Import Conditions | Search                 | Cases Search      |
|------|-------------------------------------------------------------------------------|---------------------------------------------------|------------------------|-------------------|
| Home | Import Conditions                                                             | Permits Alerts & Changes News Contact Us ? Help   | Welcome, <b>Jo Doe</b> | My Account Logout |

#### Under My Details select Upgrade to a Multiple User Account.

| My Account<br>Please select from one of the options below to manage your account.                                                                                                    |  |  |  |  |
|----------------------------------------------------------------------------------------------------|--|--|--|--|
| •                                                                                                    |  |  |  |  |
| My Permit Workspace                                                                                                    |  |  |  |  |
| Your Permit Workspace allows you to manage existing draft permit applications, check on the status of submitted applications and also to view and manage issued import permits.                                                                                                    |  |  |  |  |
| My Permit Workspace                                                                                                    |  |  |  |  |
| My Followed Cases                                                                                                    |  |  |  |  |
| Lists all import cases which are currently being followed and allows you to remove cases from your followed list.                                                                                                    |  |  |  |  |
| My Followed Cases                                                                                                    |  |  |  |  |
|                                                                                                    |  |  |  |  |
| My Preferences                                                                                                    |  |  |  |  |
| mens for or change for orden settings, and menor burning actings as new as hordening decayors.                                                                                                    |  |  |  |  |
| <u>My Preferences</u>                                                                                                    |  |  |  |  |
| My Details                                                                                                    |  |  |  |  |
| Allows you to manage/edit your own details. Please note changing your details does not automatically update current permit applications or issued permits.                                                                                                    |  |  |  |  |
| My Details<br>Set new Secret Answers<br>Upgrade to a Multiple User Account                                                                                                    |  |  |  |  |
| My Contacts                                                                                                    |  |  |  |  |
| Contact details are required to facilitate the permit application process. My Contacts allows you to create new or edit existing contact details.                                                                                                    |  |  |  |  |
| Create Exponter / Manufacturer<br><u>Create Importer</u><br><u>Create Importer</u> |  |  |  |  |

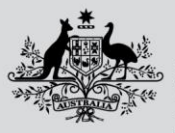

Australian Government

Department of Agriculture, Fisheries and Forestry

## Join an existing Multiple User Account

You will be presented with a screen that asks you to either select, Upgrade to a Multiple User Account or Join an existing Multiple User Account. Select Join an existing Multiple User Account.

| Upgrade or Join Multiple User Account                                                                                                    |                                                                                                    |  |  |  |  |  |  |
|----------------------------------------------------------------------------------------------------|----------------------------------------------------------------------------------------------------|--|--|--|--|--|--|
| Upgrade to a Multiple User Account<br>Upgrading to a multiple user account allows you to follow cases, apply for and manage import permits on behalf<br>of clients, respond to correspondence, pay invoices, add additional users, transfer permit applications to other<br>users and share permit application contacts. As an account administrator you will be able to confirm/reject<br>additional user requests, create additional administrators and remove existing users.<br>Upgrade to a Multiple User Account | Join existing Multiple User Account<br>Joining the account your organisation has set up allows you to follow cases, apply for and manage import permits<br>on behalf of clients, respond to correspondence, pay invoices, transfer permit applications to other users and<br>share permit application contacts within your organisation.<br>Join an existing Multiple User Account |  |  |  |  |  |  |
| Previous                                                                                                    |                                                                                                    |  |  |  |  |  |  |

Complete the multiple user account details. You will need to include the account administrator's email and select **Submit**.

NOTE: Brokers wishing to apply for Automatic Entry Processing for Commodities (AEPCOMM) access will need to complete the Automatic Entry Processing for Commodities section. Please refer to the task card - **How do I** register for Automatic Entry Processing for Commodities (AEPCOMM)? for details.

| Join an Existing Multiple User Account<br>You will be asked during registration to provide the email address of the account administrator who will need to confirm you as a user before you can proceed with the registration. The existing account administrator can make you an<br>administrator of the account jour organisation has set up allows you to follow cases, apply for and manage import permits on behalf of clients, respond to correspondence, pay invoices, transfer permit applications to other users and share permit<br>application contacts within your organisation.<br>Once complete, this action cannot be reversed. |                                                         |  |  |  |  |  |  |
|----------------------------------------------------------------------------------------------------|---------------------------------------------------------|--|--|--|--|--|--|
| Multiple User Account Details                                                                                                    |                                                         |  |  |  |  |  |  |
| Please enter the Organisation details.<br>Organisation name                                                                                                    | Account administrator's email                           |  |  |  |  |  |  |
| Nominee licence number (Optional) Licence as provided by the Australian Border Force                                                                                                    |                                                         |  |  |  |  |  |  |
| Automatic Entry Processing for Commodities                                                                                                    |                                                         |  |  |  |  |  |  |
| Do you require Automatic Entry Processing for Commodities (AEPCOMM) user access to BICON?                                                                                                    |                                                         |  |  |  |  |  |  |
| Update your address. This must be a physical address. PO Boxe                                                                                                    | es are not permitted.                                   |  |  |  |  |  |  |
| Address line 1                                                                                                    | Suburb / Locality                                       |  |  |  |  |  |  |
| 123 London Cct 🔹 📀                                                                                                    | PADDINGTON                                              |  |  |  |  |  |  |
| Address line 2 (Optional)                                                                                                    | State / Territory     Post code       Selet: v     2021 |  |  |  |  |  |  |
| Address line 3 (Optional)                                                                                                    | Country Australia 🗸                                     |  |  |  |  |  |  |
| Cancel                                                                                                    | Submit                                                  |  |  |  |  |  |  |

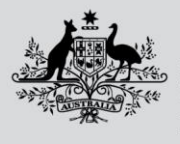

Australian Government

Department of Agriculture, Fisheries and Forestry

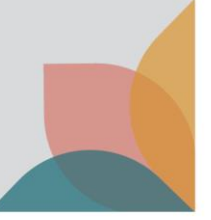

## **Confirm Join an Existing Multiple User Account**

#### Check details and select Confirm.

| Confirm Join an Existing Multiple User Account<br>Please confirm the details. Once complete, this action cannot be reversed.                         |                  |                               |                   |  |  |  |  |  |
|----------------------------------------------------------------------------------------------------|------------------|-------------------------------|-------------------|--|--|--|--|--|
| Multiple User Account Details                                                                                                    |                  |                               |                   |  |  |  |  |  |
| Organisation name                                                                                                    | Importers 'R' Us | Account administrator's email | Johndoe@email.com |  |  |  |  |  |
| Nominee licence number                                                                                                    |                  |                               |                   |  |  |  |  |  |
| Automatic Entry Processing for Commodities Do you require Automatic Entry Processing for Commodities (AEPCOMM) user access to BICON? No Work Address |                  |                               |                   |  |  |  |  |  |
| Address line 1                                                                                                    | 10 Street St     | Suburb / Locality             | SUBURB            |  |  |  |  |  |
| Address line 2                                                                                                    |                  | State / Territory             | VIC               |  |  |  |  |  |
| Address line 3                                                                                                    |                  | Post code                     | 2600              |  |  |  |  |  |
| Country                                                                                                    | Australia        |                               |                   |  |  |  |  |  |
| Cancel                                                                                                    |                  |                               | Confirm           |  |  |  |  |  |

TIP: The Administrator of the multiple user account will receive an email with your request to join. Once the administrator accepts your request, you will have access to the multiple user account. You will receive an email alerting you to your acceptance.